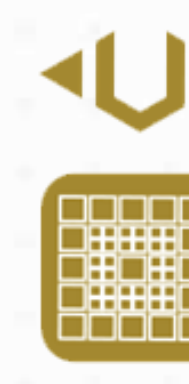

## خدمة تفويض صلاحية في منظومة وافي

تتيح هذه الخدمة لصاحب الصلاحية (المخصصة) في نظام وافي لتفويضها لمستخدم آخر على النظام لكي يقوم بالمهام بالنيابة

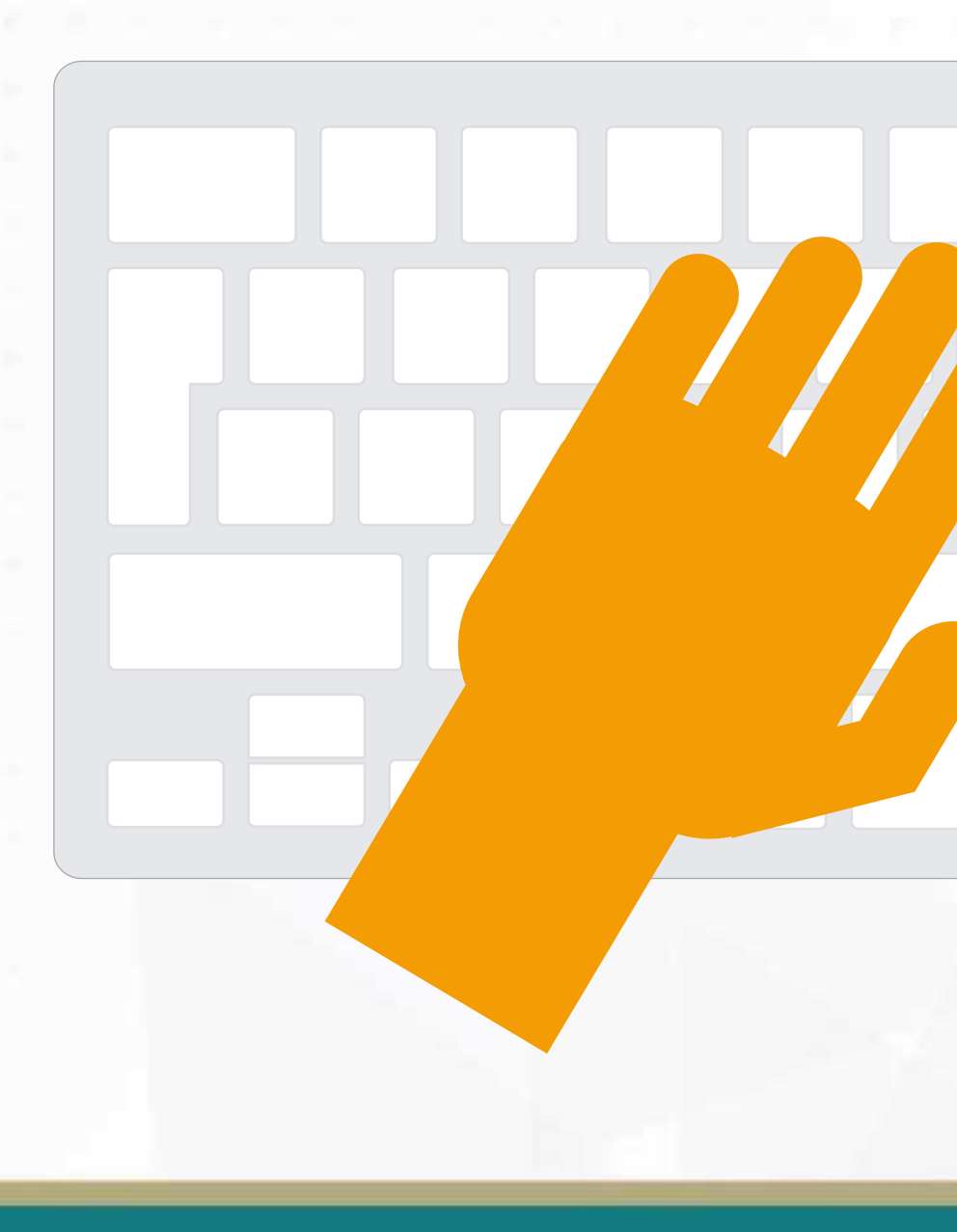

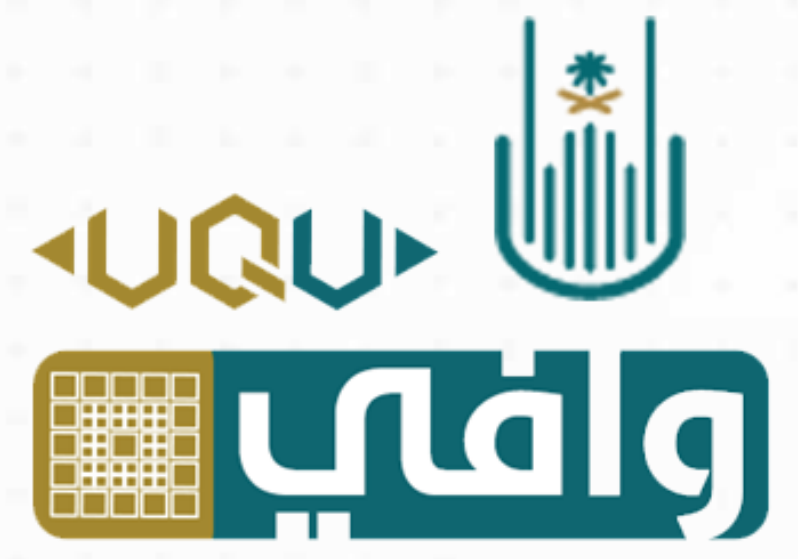

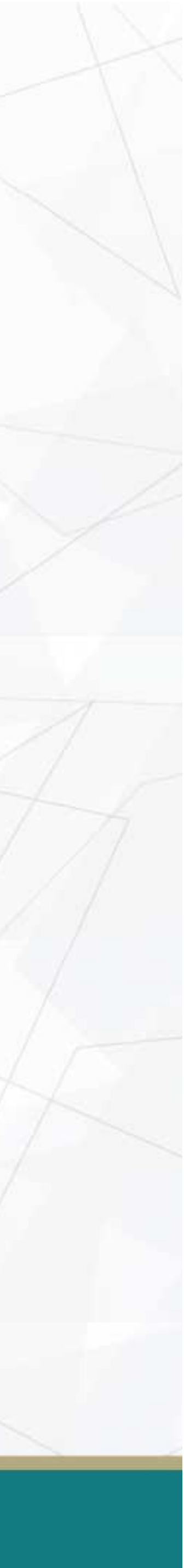

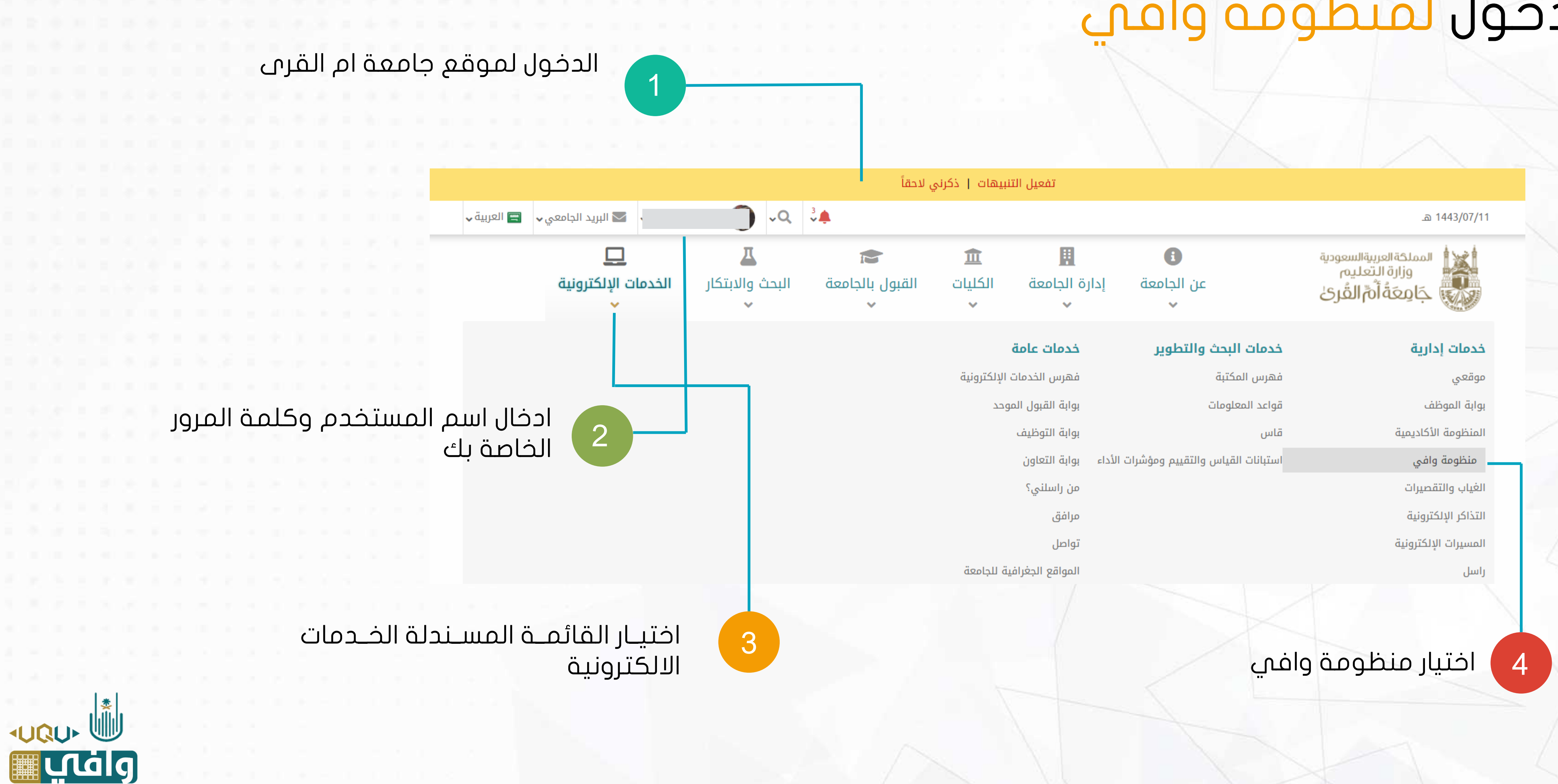

## الدخول لمنظومة وافي

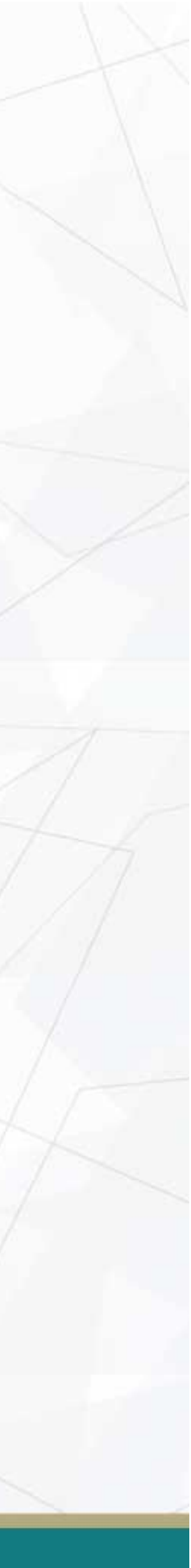

## کیف یعمل ؟

يستطيع رئيس الجهة او مدير الإدارة او أي موظـف يملـك صـلاحيات معينـة علــــى النظام بتفويض مستخدم اخر على النظام للقيام بأعمال النظام بالنيابة عنه

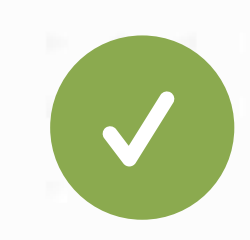

 $\checkmark$ 

يمكــن للمفــوض تحديــد مــدة معينـــة للتفــويض تنتهــي بتـاريخ انتهـاء محــدد مسبقا

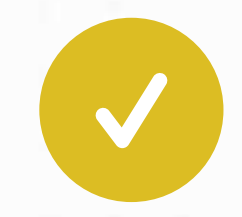

يستطيع المفوض اختيار صلاحية معينة مـــن ضــمن الصــلاحيات المخصصـــة لـــه ويفوضها للمستخدم الاخر

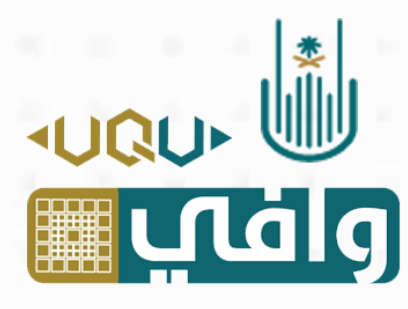

## تفويض صلاحية في نظام وافي

هذه الخدمة متاحة لجميع مستخدمي تظام وافي وهي تسمح للمستخدم بتقديم تفويض لمستخدم اخـر علـى النظـام ليقـوم بمهامـه علـى النظـام بالنيابة عنه

| المملكة العربيةالسعودية<br>وزارة التعليم<br>جَامِعَةُ أَمِّ القُرِىٰ مجموعة E-Business<br>وافاي الله | E-Bu                                                                                                    | *      | ن الإعداد الشخصي للصفحة التغذيدت                            | نم تسجيل الدخول باسم ٢ | AYKHANBASH |
|----------------------------------------------------------------------------------------------------|----------------------------------------------------------------------------------------------------|--------|-------------------------------------------------------------|------------------------|------------|
| فحة الرئيسية                                                                                         |                                                                                                    |        | التشخيص<br>إدارة المستخدمين بالوكالة<br>طلبات صلاحية الوصول |                        |            |
| لمستكشف                                                                                              | مُ<br>قائمة العمل                                                                                                    |        |                                                             |                        |            |
| الإعداد الشخصي                                                                                       |                                                                                                    |        |                                                             |                        | القائمة    |
| UQU Security Matrix Management<br>أعمال إضافة المستفيدين                                             | •••<br>من<br>لا توجد تىلىغات فى هذا العرض                                                                                  | النوع  | الموضوع                                                     | مرسل                   | مستحق      |
| أعمال إعدادت الحسابات<br>أعمال المديونية<br>أعمال الميزانية                                          | لا توجد جيهدي في عند الجراني .<br>المادقواعد الإجازات - قم بإعادة توجيه التبليغات أو الاستجابة لها آليًا<br>تشخيصات الجدول |        | 5                                                           |                        |            |
| أعمال اوامر الصرف - الميزانية<br>أعمال تسوية اوامر الدفع<br>أعمال مدير اوامر الصرف                   | الضـفط علـــ علامــة                                                                                                    | الاع_  | <b>دادات</b> وم                                             | ــن الـقائ             | مــة       |
| إدارة أصول المؤسسات                                                                                  | المنسدلة اختر <b>إدارةال</b>                                                                                               | ىلاحيا | ت بالوكالا                                                  | ċ                      |            |

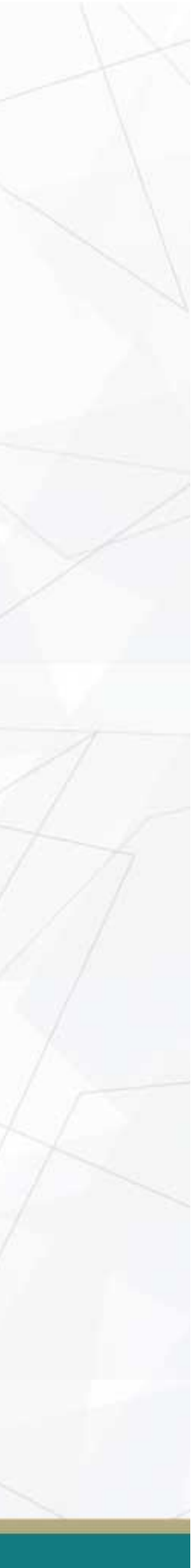

| ሆ | عاسم AYKHANBASHI | ف وفي الدخول با | * î           |
|---|------------------|-----------------|---------------|
|   |                  |                 |               |
|   | تحديث            | تاريخ النهاية   | تاريخ البداية |

وحدة التحكم في التشخيص

حول هذه الصفحة جملة السرية

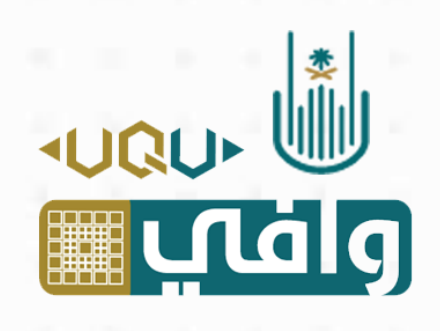

## اضافة وكيل جديد ( تفويض )

| المملكة العربية الس<br>وزارة التعلم<br>جَامِعَةُ أُمَّ ال<br>وافاي |  | ≡ |
|--------------------------------------------------------------------|--|---|
|--------------------------------------------------------------------|--|---|

E-Business مجموعة

#### تکوین ال<mark>وکیل</mark>

إدارة الأشخاص الذين يمكن لهم الوصول إلى الحساب الخاص بك والتصرف نيابةً عنك

غرئ

|                            |             | ••••        | تشغيل تقرير الوكيل          | إضافة وكيل        |
|----------------------------|-------------|-------------|-----------------------------|-------------------|
| اسم المستخد <mark>م</mark> | الاسم الأول |             | ئلة                         | التفاصيل اسم العا |
|                            |             |             | ىثور على <mark>نتائج</mark> | لم يتم الا        |
|                            | إضافة وكيل  | ــ ايقـونـة | الضفط عل                    | تشخي صات الجدو    |

حقوق النشر (c) 2019، 2019 محفوظة لشركة أوراكل و/أو لشركاتها التابعة لها. جميع الحقوق محفوظة.

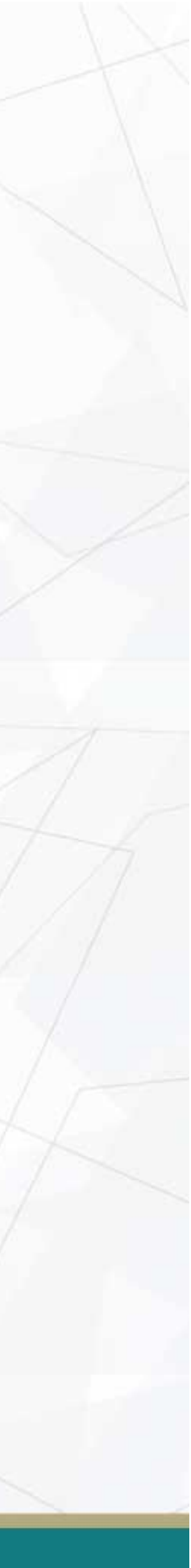

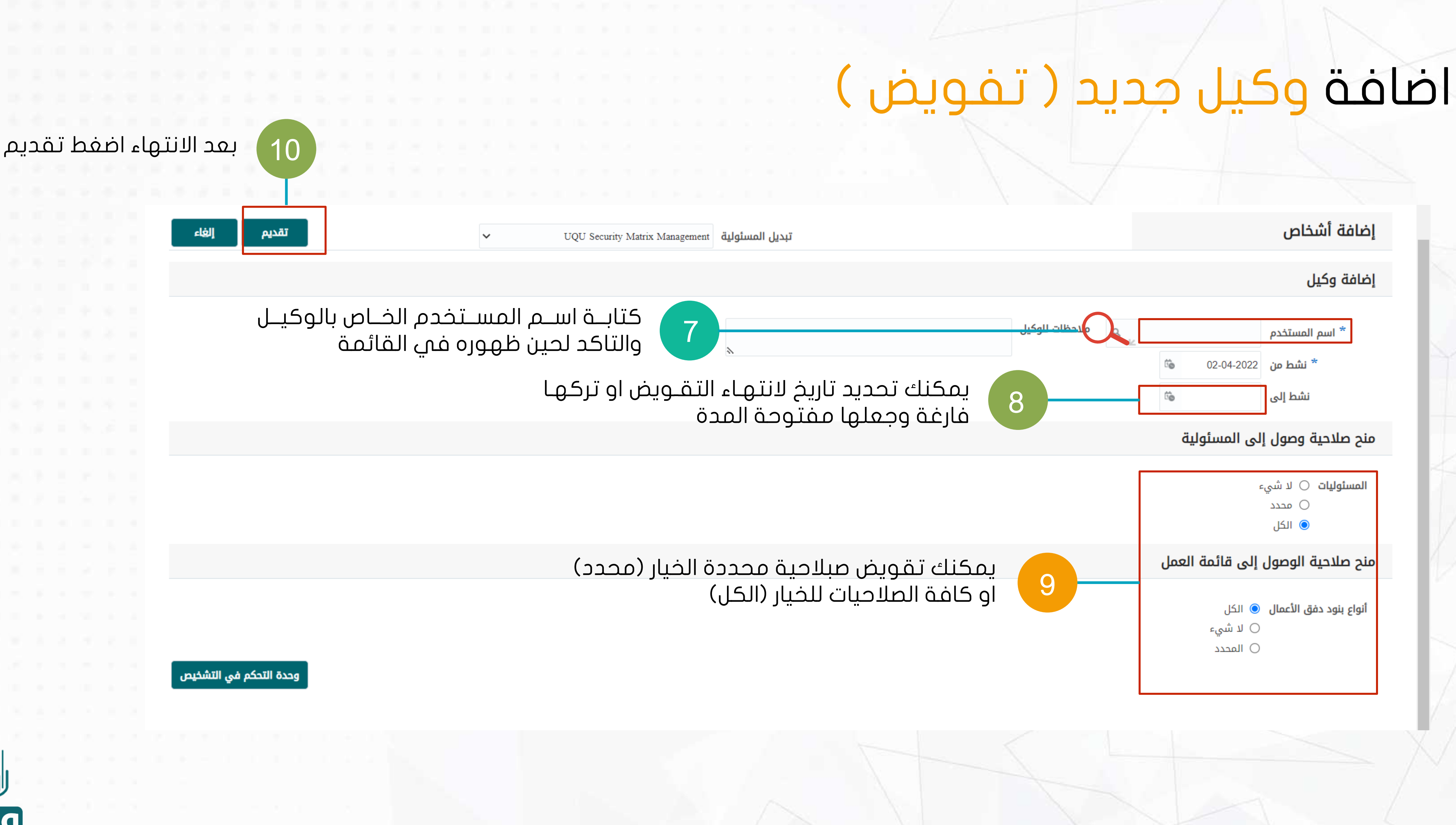

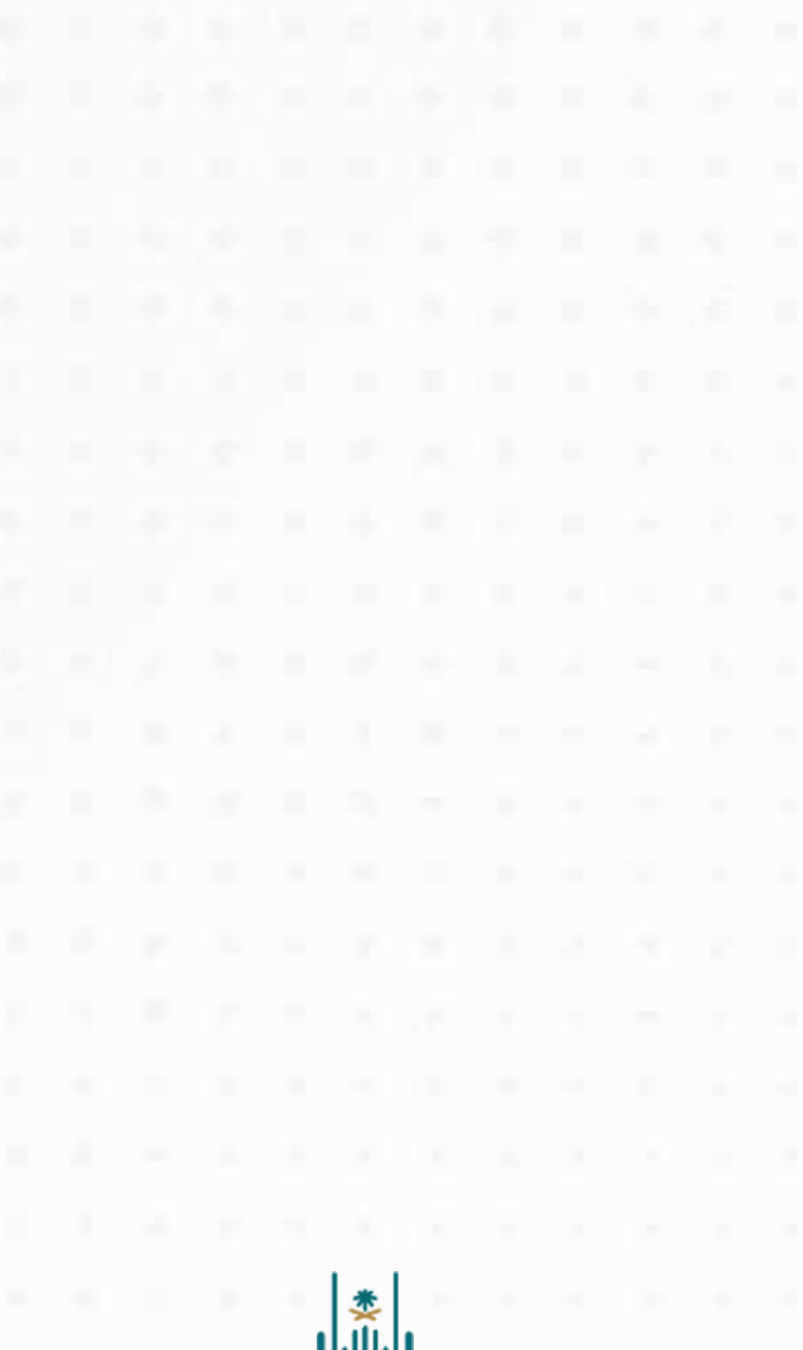

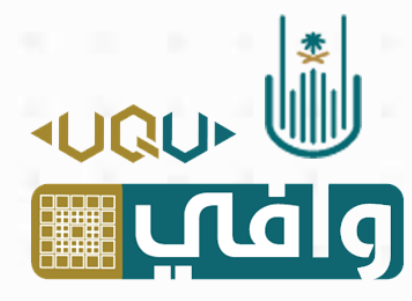

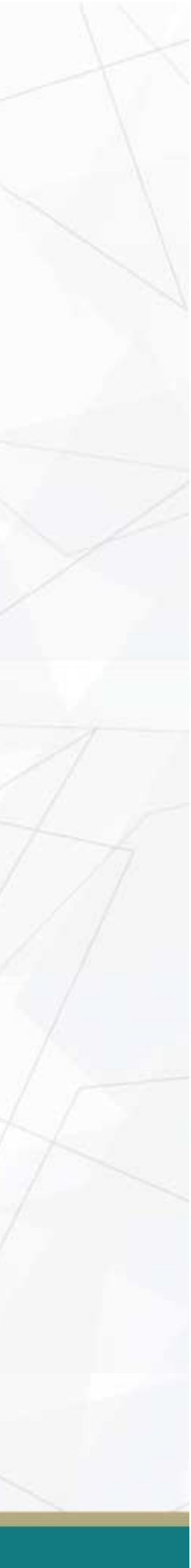

### الضغط على ايقونـة تبـديل مسـتخدم واختيـار المستخدم المراد الدخول به على النظام

| × ·             |         |  |
|-----------------|---------|--|
|                 |         |  |
|                 |         |  |
|                 |         |  |
|                 |         |  |
| القائمة الكاملا |         |  |
|                 | <br>• • |  |

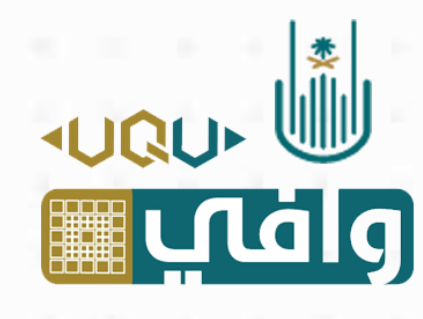

## شاشة الوكيل ( المفوض )

## كيف يقوم الوكيل (المفوض) بالعمل بالنيابة ؟

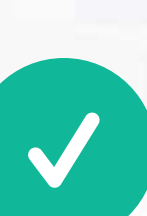

بعد حصول المستخدم ( الوكيل ) على التفويض مـن صـاحب المـلاحية كمـا هـو موضـح فـي الخطـوات السابقة

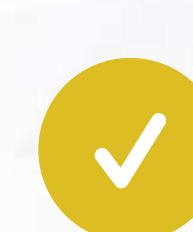

يقوم (الوكيل) المفوض بالدخول على نظام وافي وبعدها ستظهر في الشاشة الرئيسية ايقونـة تبـديل مستخدم كما هو ظاهر في الصورة

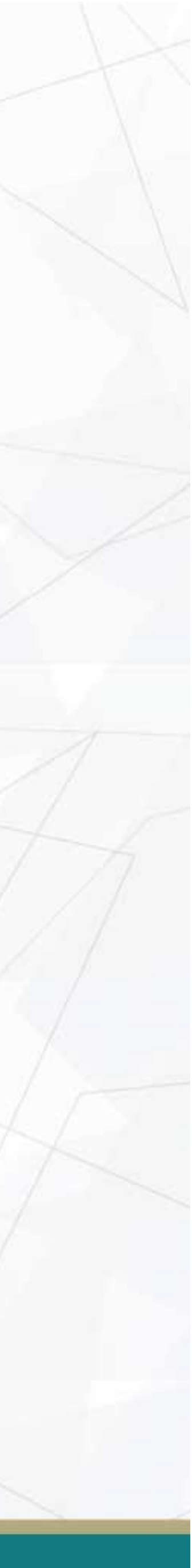

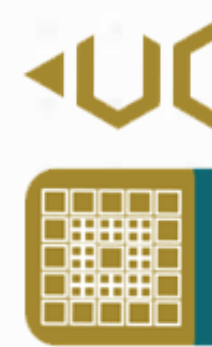

# للاستفسارات والملاحظات

يمكنكم الدخول على صفحة عمادة تقنية المعلومات وفتح تذكرة الكترونية لنظام وافي وسيتواصل معكم المختص مباشرة

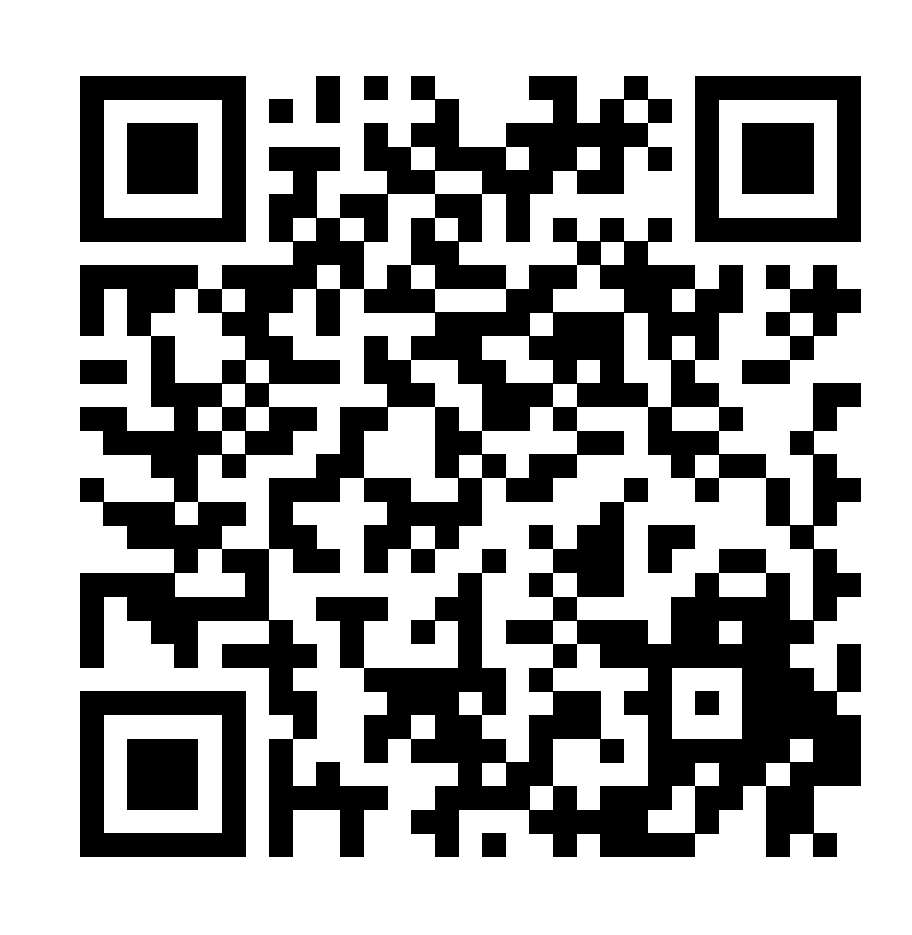

# 

## فتح تذكرة الكترونية

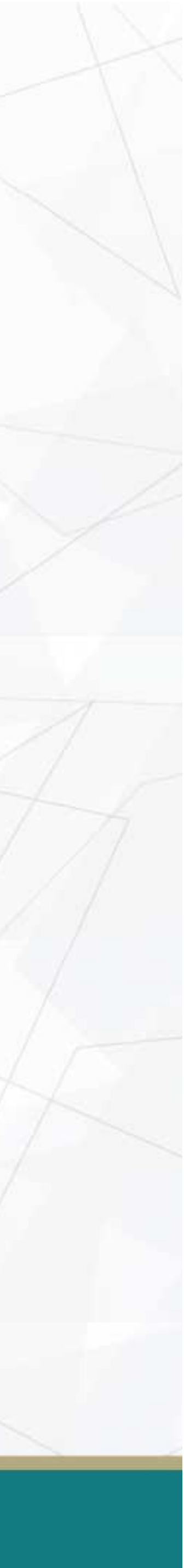